## Instructions for capturing evidence of completion of "Introduction to Safety" course. (It's also known as "<u>Introduction to Safe and Healthy Playing Environments</u>")

- 1. Log back in to <a href="https://learning.ussoccer.com/coach">https://learning.ussoccer.com/coach</a>
- 2. Tap on your name in the upper right hand corner you will get a dropdown; select "Profile".
- 3. From the profile page, scroll down until you can see a box on the right "Safety Certifications".
- 4. Please take a snapshot with your name in the upper right and that entire box.

It should look something like the following:

| HELP                  | RECOGNIZE TO RECOVER               | DIRECTORY   | Â                                                                                                    | S GAIL G      |
|-----------------------|------------------------------------|-------------|----------------------------------------------------------------------------------------------------|---------------|
| SAFETY CERTIFICATIONS |                                    |             | Tve atready dependence of the stready dependence of the stready dep | e SafeSport   |
| SafeSport             | t Trained                          | We need to  | see these two th                                                                                                    | ings.         |
|                       |                                    |             | 0                                                                                                    | DOWNLOAD      |
| Introduct             | ion to Safe and Healthy Playing Er | nvironments |                                                                                                    |               |
|                       |                                    |             | SAFESPORT H                                                                                                    | istory $\sim$ |